# Configurar o Cisco Jabber no modo de telefone para contatos

## Contents

Introduction Prerequisites Requirements Componentes Utilizados Configurar Verificar Troubleshoot

## Introduction

Este documento descreve como implementar contatos para o Cisco Jabber usados no modo de telefone.

## Prerequisites

### Requirements

A Cisco recomenda que você tenha conhecimento de:

- Cisco Unified Communications Manager (CUCM)
- Mensagens instantâneas e presença (IM&P)
- Cisco Jabber para Windows

#### **Componentes Utilizados**

As informações neste documento são baseadas nestas versões de software:

- Cisco Jabber para Windows 12.0(0) ou posterior.
- Cisco Unified Communications Manager (CUCM) versão 11.5(1)SU4 (11.5.1.14900-11)
- Mensagens instantâneas e presença (IM&P) versão 11.5(1)SU4 (11.5.1.14900-32)

The information in this document was created from the devices in a specific lab environment. All of the devices used in this document started with a cleared (default) configuration. Se a rede estiver ativa, certifique-se de que você entenda o impacto potencial de qualquer comando.

## Configurar

O Cisco Jabber para Windows versão 12.0 apresenta suporte para contatos e até mesmo presença de telefone, quando você o usa no modo de telefone (conhecido anteriormente como modo somente de telefone). O uso de PRODUCT\_MODE=Phone\_Mode durante a instalação do

.msi não é mais necessário (como indicado no <u>guia de implantação no local</u> do Cisco Jabber). Para permitir que os contatos sejam armazenados, quando o Cisco Jabber versão 12.0 usa um Perfil de Serviço Unified Communication (UC) sem servidores IM&P configurados (ou seja, Modo de telefone), uma configuração GLOBAL IM&P deve ser alterada.

**Note**: O Jabber no modo de telefone com contatos usa o servidor IM&P como seu servidor de lista de contatos (as alterações nas configurações no servidor IM&P afetam todos os usuários do Servidor de Mensagens Instantâneas).

Para que os contatos sejam usados no modo Phone Only, **Enable Instant Messaging** deve ser desmarcada nos servidores IM&P (para que ninguém possa usar mensagens instantâneas) como mostrado na imagem; no entanto, isso desabilita o ícone de Mensagens instantâneas de todos os clientes do Cisco Jabber.

| Cisco Un<br>Cisco Un<br>For Cisco Un | nified CM IM and Presence Admin<br>ified Communications Solutions                               | nistration                                                                                           |
|--------------------------------------|-------------------------------------------------------------------------------------------------|----------------------------------------------------------------------------------------------------|
| System - Presence -                  | Messaging - Application - Bulk Administration -                                                 | Diagnostics - Help -                                                                                 |
| Messaging Settings                   | Settings                                                                                        |                                                                                                    |
| Save<br>Status<br>Status: Ready      | External Server Setup  Compliance File Transfer Group Chat and Persistent Chat                  |                                                                                                    |
| Messaging Settin                     | Group Chat Server Alias Mapping<br>Group Chat System Administrators<br>saging MUST BE UNCHECKED | Message from webpage                                                                                 |
| Allow clients to log                 | tant messaging<br>instant message history (on supported clients only)<br>i instant messages     | Please note, changes to this setting will not take effect until the XCP Router service is restarted. |
| - Save                               | ired item.                                                                                      | ОК                                                                                                   |

Habilitar compartilhamento de disponibilidade também pode ser Desmarcado (se a presença não for desejada), como mostrado na imagem:

| System 🔻   | Presence -      | Messaging 🔻        | Application   | <ul> <li>Diagnostics - I</li> </ul> | leip 🔻         |                |     |   |            |
|------------|-----------------|--------------------|---------------|-------------------------------------|----------------|----------------|-----|---|------------|
| Presence § | Settings        |                    | •             | Standard Configuration              | n              |                |     |   |            |
| Save       | Gateways        | tering             | L L           | Advanced Configurati                | on             |                |     |   |            |
| Status -   | Inter-Dom       | ain Federation     | •             |                                     |                |                |     |   |            |
| (i) Stat   | Intradoma       | in Federation Set  | up            |                                     |                |                |     |   |            |
|            | Routing         |                    | •             |                                     |                |                |     |   |            |
| Pres       | Domains         |                    | -             |                                     |                |                |     |   | <br>       |
| Cluster ID | *               |                    |               |                                     | StandAlo       | neCluster39eb7 |     |   |            |
| Enable     | availability sl | naring             |               |                                     |                |                |     |   |            |
| Allow u    | users to view t | the availability ( | of other use  | rs without being prom               | oted for appro | val            |     |   |            |
| NOTE:      | this option m   | oust be turned o   | on for SIP cl | ents to function prope              | rly            |                |     |   |            |
| 🗌 Enable   | use of Email    | Address for Inte   | er-domain F   | ederation                           |                |                |     |   |            |
| Maximum    | Contact List S  | Size (per user)*   |               |                                     | 200            |                |     |   | 🗌 No Limit |
| Maximum    | Watchers (pe    | r user)*           |               |                                     | 200            |                |     |   | 🗌 No Limit |
|            |                 |                    |               |                                     |                |                | 127 | - |            |

Depois de desmarcar as caixas para **Ativar mensagens instantâneas** e **Ativar compartilhamento de disponibilidade**, reinicie o serviço do Cisco XCP Router em todos os nós, você poderá usar um perfil de serviço UC sem servidor IM&P e os contatos serão exibidos pelo Cisco Jabber para clientes Windows 12.0.

**Observação**: se desejar que os usuários do Jabber mostrem seu status de Presença, o Servidor IM e Presence será obrigatório.

Para que os contatos sejam exibidos, a caixa de seleção de **Ativar usuário para Unified CM IM e Presence (Configurar IM e Presença no Perfil de serviço UC associado)** ainda precisa ser marcada (mesmo que o Perfil de serviço UC não tenha nenhum servidor IM&P listado nele):

| End User Configuration         User Information         User Status         Add New         User Status         Add New         User Status         Add New         User Status         Add New         User Status         Add New         User Status         Add New         User Status         Add New         User Status         Add New         User Status         Cooper         Edit Credential         Confirm PIN         Edit Credential         Cooper         Midde name         First name       Craig Cooper         Title         Display name       Craig Cooper         Title         Display name       Craig Cooper         Midil D       cooper@         Mobile Number         Pager Number     <                                                                                                    |
|----------------------------------------------------------------------------------------------------|
| Save Delete Add New     User Information   User Status Active Enabled LDAP Synchronized User   User ID* ccooper   Self-Service User ID 1001   PIN e   Confirm PIN e   Last name* Cooper   Middle name First name   First name Craig   Display name Craig Cooper   Title Display name   Display name 1001   Home Number 1001   Home Number 1001   Mail ID ccooper@   Manager User ID Department                                                                                                    |
| User Information         User Status       Active Enabled LDAP Synchronized User         User ID*       ccooper         Self-Service User ID       1001         PIN       ••••••••••••••••••••••••••••••••••••                                                                                                    |
| User Status       Active Enabled LDAP Synchronized User         User ID*       ccooper         Self-Service User ID       1001         PIN       ••••••••••••••••••••••••••••••••••••                                                                                                    |
| User ID* ccooper<br>Self-Service User ID 1001<br>PIN  Confirm PIN Cooper Last name* Cooper Middle name First name Craig Display name Craig Cooper Title Directory URI Ccooper Cooper Telephone Number 1001 Home Number Mobile Number Pager Number Mail ID Ccooper Cooper Manager User ID Department                                                                                                    |
| Self-Service User ID       1001         PIN       ••••••••••••••••••••••••••••••••••••                                                                                                    |
| PIN       Edit Credential         Confirm PIN       ••••••••••••••••••••••••••••••••••••                                                                                                    |
| Confirm PIN         Last name*       Cooper         Middle name         First name       Craig         Display name       Craig Cooper         Title         Directory URI       ccooper@         Telephone Number       1001         Home Number       Pager Number         Mail ID       ccooper@         Manager User ID       Department                                                                                                    |
| Last name*       Cooper         Middle name                                                                                                    |
| Last name     Cooper       Middle name     Craig       First name     Craig Cooper       Display name     Craig Cooper       Title     Directory URI       ccooper@     Craig       Mobile Number     1001       Home Number     Home Number       Pager Number     Cooper@       Mail ID     ccooper@       Manager User ID     Department                                                                                                    |
| First name     Craig       Display name     Craig Cooper       Title     Title       Directory URI     ccooper@       Telephone Number     1001       Home Number     Home Number       Mobile Number     Ccooper@       Mail ID     ccooper@       Manager User ID     Department                                                                                                    |
| Display name     Craig Cooper       Title                                                                                                    |
| Title Directory URI ccooper@ Telephone Number Home Number Pager Number Mail ID ccooper@ Manager User ID Department                                                                                                    |
| Directory URI ccooper@<br>Telephone Number 1001<br>Home Number<br>Mobile Number<br>Pager Number<br>Mail ID ccooper@<br>Manager User ID<br>Department                                                                                                    |
| Telephone Number 1001<br>Home Number<br>Mobile Number<br>Pager Number<br>Mail ID ccooper@<br>Manager User ID<br>Department                                                                                                    |
| Home Number<br>Mobile Number<br>Pager Number<br>Mail ID ccooper@mail ccooper@mail ccooper@ma |
| Mobile Number         Pager Number         Mail ID       ccooper@         Manager User ID         Department                                                                                                    |
| Pager Number<br>Mail ID ccooper@ <b></b><br>Manager User ID<br>Department                                                                                                    |
| Mail ID ccooper@<br>Manager User ID<br>Department                                                                                                    |
| Manager User ID<br>Department                                                                                                    |
| Department                                                                                                    |
|                                                                                                    |
| User Locale English, United States                                                                                                    |
| Associated PC/Site Code                                                                                                    |
| Digest Credentials                                                                                                    |
| Confirm Digest Credentials                                                                                                    |
| User Profile Use System Default( "Standard (Factory Default) U: V View Details                                                                                                    |
| User Rank* 1-Default User Rank                                                                                                    |
| Convert User Account                                                                                                    |
| Convert LDAP Synchronized User to Local User                                                                                                    |
| _ Service Settings                                                                                                    |
| ☑ Home Cluster                                                                                                    |
| Enable User for Unified CM IM and Presence (Configure IM and Presence in the associated UC Service Profile)                                                                                                    |
| Include meeting information in presence(Requires Exchange Presence Gateway to be configured on CUCM IM and Presence server)                                                                                                    |
| Presence Viewer for User                                                                                                    |
| UC Service Profile PhoneOnlyServiceProfile View Details                                                                                                    |

...mesmo que PhoneOnlyServiceProfile tenha:

| Primary   | <none></none> | ~ |
|-----------|---------------|---|
| Secondary | <none></none> | V |
| Tertiary  | <none></none> | V |

## Verificar

A diferença entre um cliente Cisco Jabber 12.0(1) e um cliente antigo 11.7(1) (ambos no modo de telefone) pode ser vista aqui:

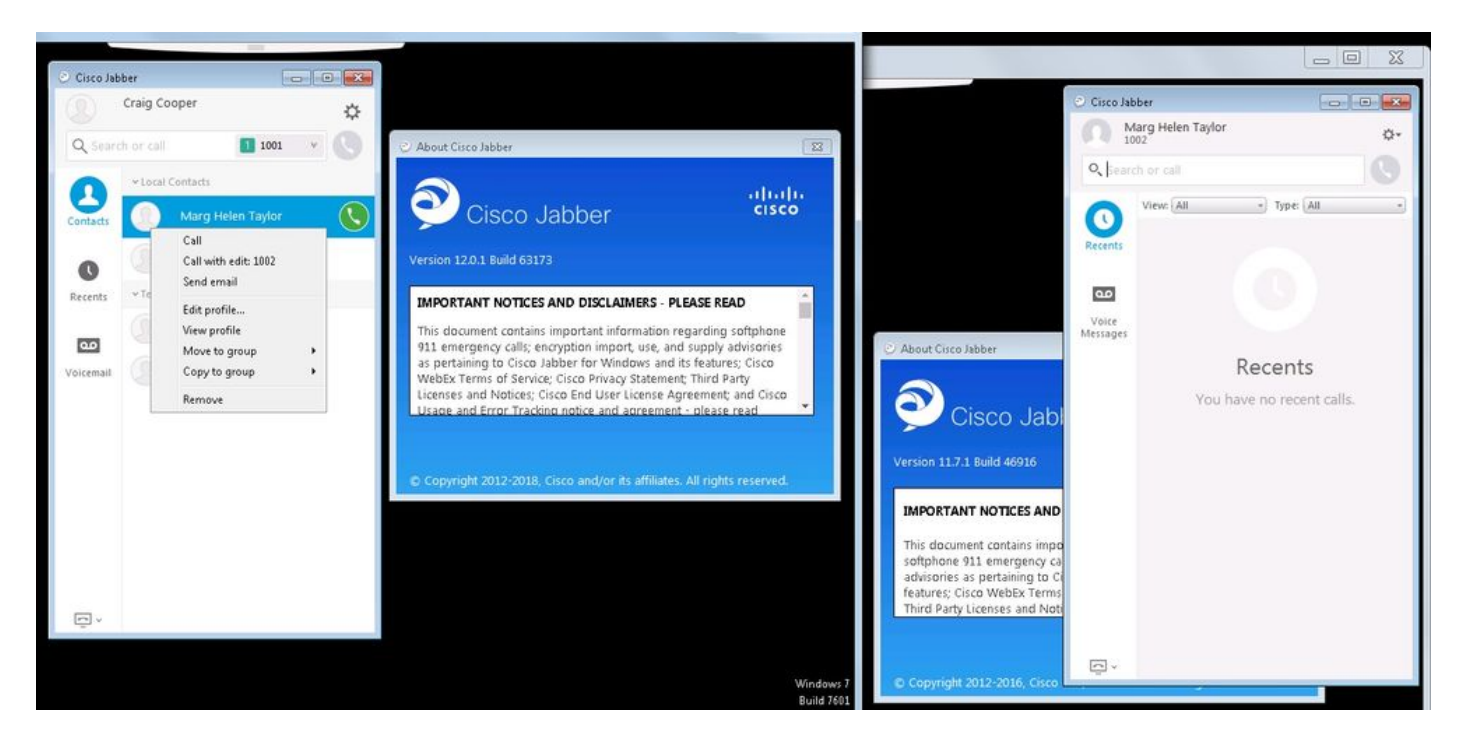

Se a presença ainda for necessária, então:

- 1. A opção Ativar compartilhamento de disponibilidade ainda pode ser verificada (sob Presence → Settings → Standard Configuration)
- 2. o serviço Cisco XCP Router foi reiniciado (em cada nó)
- 3. a redefinição do cliente Jabber (saia da sessão e escolha **as configurações** → **Arquivo Redefinir Cisco Jabber**)

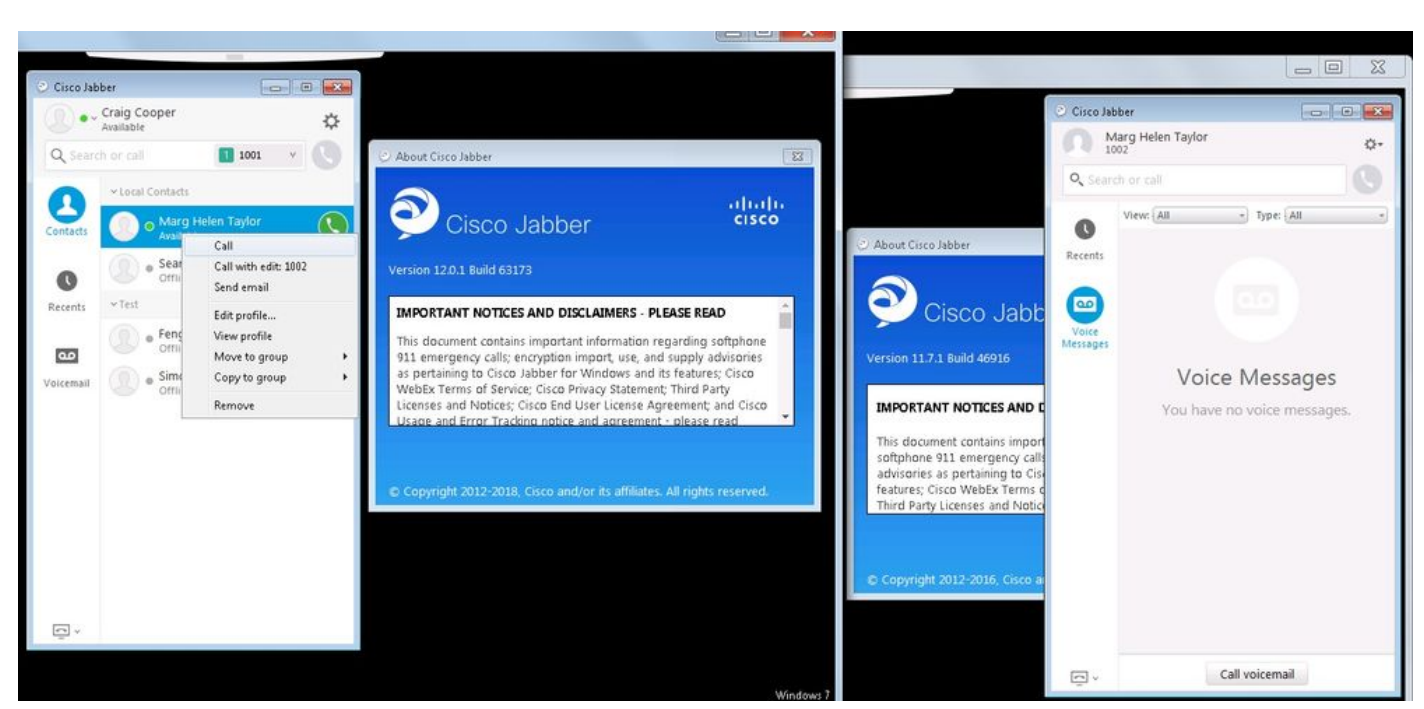

#### Esta é a comparação:

## Troubleshoot

Atualmente, não existem informações disponíveis específicas sobre Troubleshooting para esta configuração.